## Guide to register online

- 1. Click on this link: https://ballejaune.com/inscription/dorvaltennis
- 2. Complete the required information, and click continue:

| 🕘 Club de Tennis Municipal de Dorval Municipal Tennis Club |                                                |                                                                                                    |   |  | 북 English - |
|------------------------------------------------------------|------------------------------------------------|----------------------------------------------------------------------------------------------------|---|--|-------------|
| Home 🛛 Photos (0)                                          | ሌ Contact 🔗 Websi                              | te 🏳 COVID 19 🚥 More -                                                                                                    |   |  |             |
|                                                            |                                                |                                                                                                    |   |  |             |
|                                                            | ☑ Online registration                          |                                                                                                    |   |  |             |
|                                                            | Welcome to the Dorval Tennis Club 2022 season! |                                                                                                    |   |  |             |
|                                                            |                                                | 🔿 Mr 🔘 Mrs                                                                                                    |   |  |             |
|                                                            | Last name *                                    | Cousins                                                                                                    |   |  |             |
|                                                            | First name *                                   | Jaime                                                                                                    |   |  |             |
|                                                            | Date of birth *<br>E-mail *                    | 03-05-2000                                                                                                    |   |  |             |
|                                                            |                                                | jaime_cousins@hotmail.com                                                                                                    |   |  |             |
|                                                            | Telephone(s) *                                 | 5147438578                                                                                                    |   |  |             |
|                                                            |                                                | <ul> <li>✓ I have read and accept the Terms and conditions for users</li> <li>✓ I have read and accept the Privacy policy for users I and accept the Privacy policy for users I and accept th</li></ul> | ď |  |             |
|                                                            |                                                | Click in the box below (anti-spam protection) :                                                                                                    |   |  |             |
|                                                            |                                                | Continue →                                                                                                    |   |  |             |

**3.** Verify the information entered is correct:

| Club de Tennis Municipal de Dorval Municipal Tennis Club |             |                                                                                                    |                       |      |  | 북k English - |
|----------------------------------------------------------|-------------|----------------------------------------------------------------------------------------------------|-----------------------|------|--|--------------|
| Home 🖾 Photos (0)                                        | & Contact d | ନ୍ତ Website 🏳 COVID 19 🚥 M                                                                                                    | lore -                |      |  |              |
|                                                          | C Online re | egistration<br>Is before confirming your registratio<br>Mrs Jaime COUSINS<br>& 5147438578<br>I jaime_cousins@hotmail.com<br>Born on March 5, 2000 | n:                    |      |  |              |
|                                                          |             | 2022 test<br>Amount to pay : \$0.00                                                                                                    |                       |      |  |              |
|                                                          |             | ← Back                                                                                                    | Confirm my registrati | on → |  |              |

## 4. Click on "Continue registration":

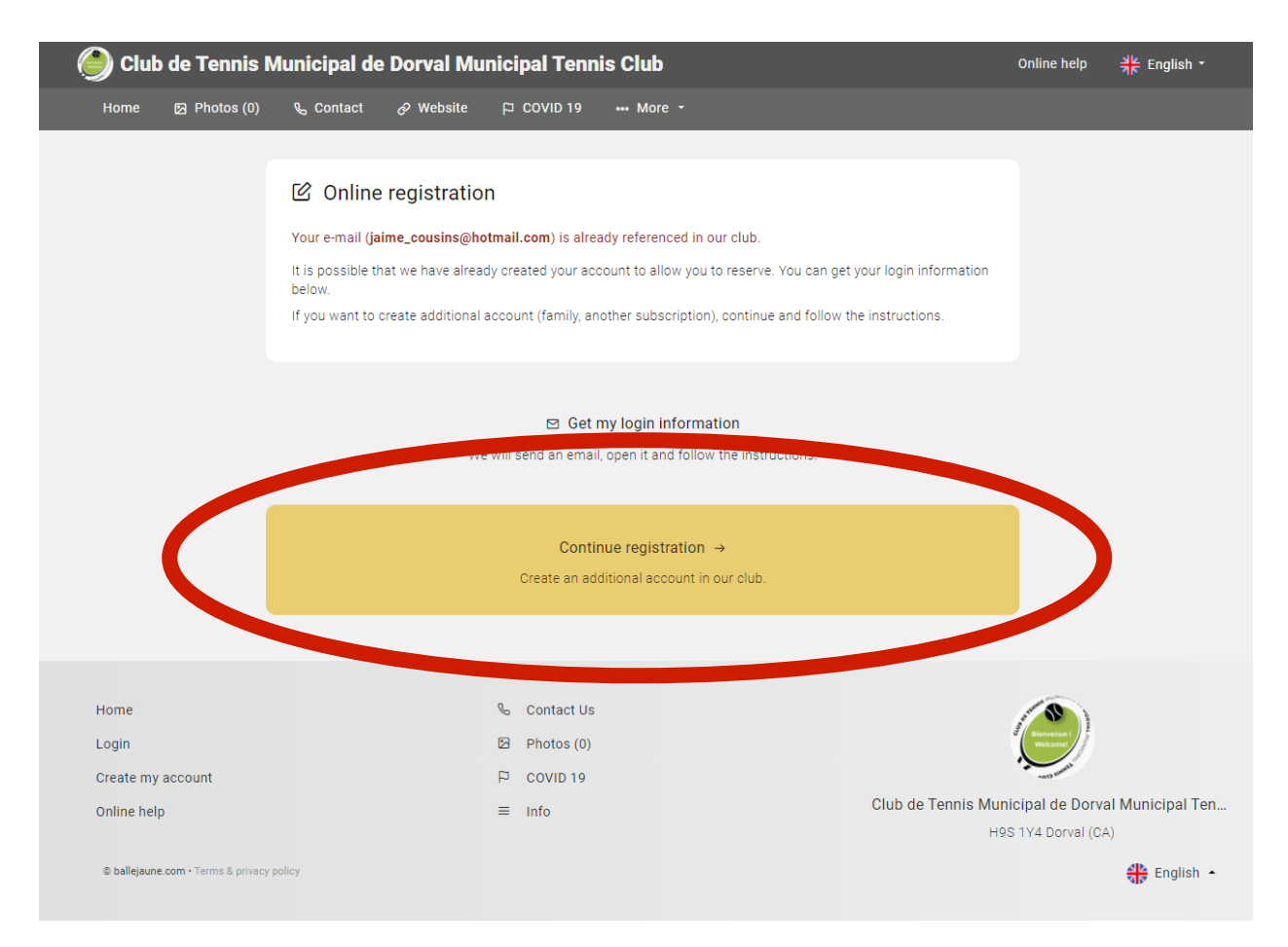

5. Once completed, you will get his message and email to the address you entered:

| 🕘 Club de Tennis Municipal de Dorval Municipal Tennis Club |                                              |           |                                                                                                    |                                                                                                    |                                                                        | Online help                                                                  | ♣ English -                         |                                    |               |
|------------------------------------------------------------|----------------------------------------------|-----------|----------------------------------------------------------------------------------------------------|----------------------------------------------------------------------------------------------------|------------------------------------------------------------------------|------------------------------------------------------------------------------|-------------------------------------|------------------------------------|---------------|
| Home                                                       | Photos (0)                                   | 🗞 Contact | 🔗 Website                                                                                                | P COVID 19                                                                                            | ••• More +                                                             |                                                                              |                                     |                                    |               |
|                                                            |                                              | C Online  | e registratio<br>confirmatic<br>confirm your regi<br>me_cousins@hotu<br>I haven't rece<br>× Cancel my re | n<br>on link has b<br>stration, open the e<br>mail.com and click<br>eived mail, send i<br>egistration | een sent to<br>email that we jus<br>the button (or h<br>t to me again! | <b>5 you</b><br>st sent you at the address<br>yperlink) present in the messa | ge.                                 |                                    |               |
| Home<br>Login<br>Create my<br>Online hel<br>© ballejaun    | y account<br>Ip<br>e.com - Terms & privacy ; | policy    |                                                                                                    | <ul> <li>Contact Us</li> <li>Photos (0)</li> <li>COVID 19</li> <li>Info</li> </ul>                    |                                                                        | с                                                                            | l <b>ub de Tennis Mun</b> io<br>H9S | cipal de Dorval<br>1Y4 Dorval (CA) | Municipal Ten |